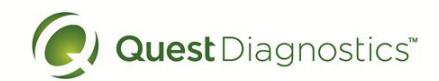

Laboratories at Adventist Healthcare Washington Adventist Hospital, Shady Grove Medical Center and Germantown Emergency Center

## Date: May 30, 2017

## INTERNAL LABORATORY ALERT

Subject: Logging out of DI (Instrument Manager)

*The Laboratory is informing you of the following:* 

| Logging out of DI    | Reminder that logging out of DI is <b>two-step</b> process.            |
|----------------------|------------------------------------------------------------------------|
| (Instrument Manager) | If you only perform 1 of the 2 steps, your computer is still tied      |
|                      | to DI.                                                                 |
| Step 1: Log off      | Select System from the upper left corper - Point and Click             |
| Step 1. Log on       | Pon-up message displays confirming that you want to logoff Click       |
|                      | on Ves                                                                 |
|                      |                                                                        |
|                      | System Configuration Degranics Security Security                       |
|                      | Logen<br>Logent                                                        |
|                      | Olarge Language Lacale<br>Status                                       |
|                      | Stut Down                                                              |
|                      | Triggered User Defined Notifer Events                                  |
|                      | Ext                                                                    |
| Step 2: Close DI     | Two options for closing DI                                             |
| application          | a. Select <b>Exit</b> from the upper left corner - Point and Click. DI |
|                      | application will close.                                                |
|                      | Manager by Data Innovations,                                           |
|                      | Logon                                                                  |
|                      | Ohange Language Locale                                                 |
|                      | Status<br>Shut Down                                                    |
|                      | Status of Instrument Manager Sessions                                  |
|                      | Triggered User Defined Notifier Events Cot                             |
|                      |                                                                        |
|                      | b. From the main screen, click on the $\mathbf{X}$ in the upper left   |
|                      | corner.                                                                |
|                      | Industrial Ranger In Toda Securities, U.C. 23                          |
|                      | Deen Gelgenber Septerte Sprace Neugenet 12 . 12 (16 fg                 |
|                      |                                                                        |
|                      |                                                                        |
| Msabonis/053017      |                                                                        |

 $G:\ AHC\_Lab\ Clinical\ Folders\ Communication\_General\ Lab\ Lab\ Alerts$